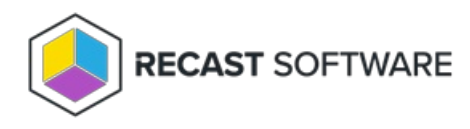

## **RMS Database Migrations Not Applied**

Last Modified on 02.28.25

Recast Management Server database migrations may fail if the SQL compatibility level is set a version earlier than SQL Server 2016.

To check or edit the compatibility Level for your RecastManagementServer database:

1. Navigate to the SQL Server Management Studio (SSMS) Object Explorer.

2. Expand the **Databases** section.

3. Right-click on the RecastManagementServer database and select Properties.

4. On the Options page, ensure that the database Compatibility level is set to at least 'SQL Server 2016'.

5. If you edit the compatibility level, click **OK** to save the change.

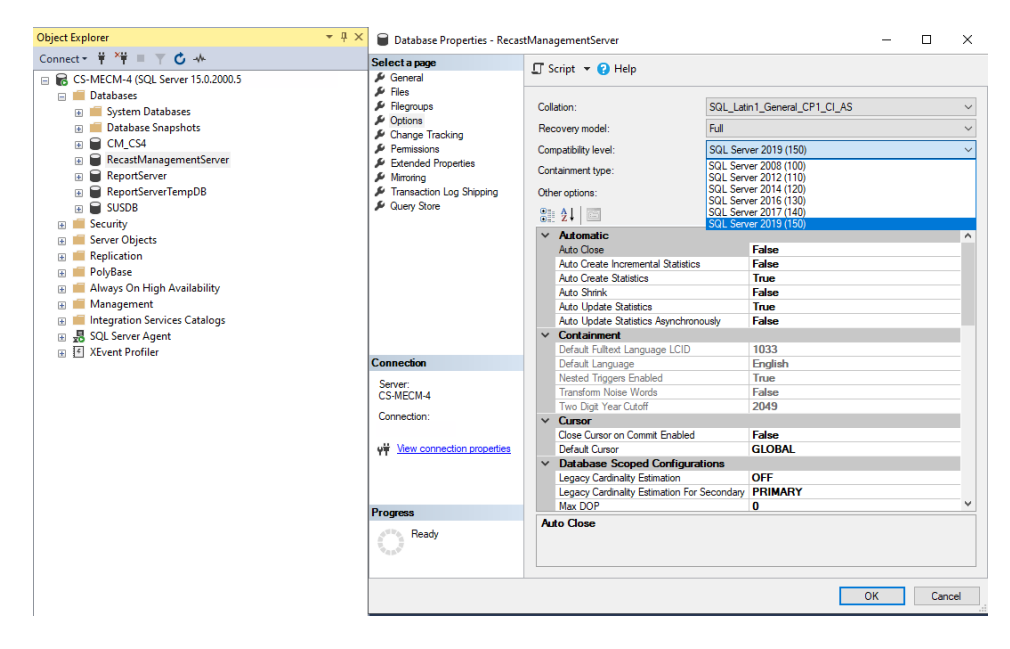

6. Recycle the RecastManagementServer app pool in IIS.

Copyright © 2025 Recast Software Inc. All rights reserved.